# Webex Training Resource Guide

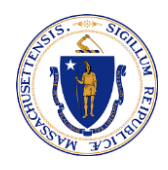

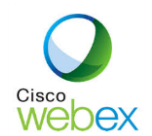

Webex is a valuable tool that enables us meet, communicate, and collaborate from remote locations.

Whether you are hosting or joining a meeting, you can learn more about Webex features and functionality by selecting the topic you want to learn more about from the resources below.

#### **Five Essential Training Videos**

The following videos are presented by Verizon, the Commonwealth's Webex service provider, and are 2 – 4 minutes in length.

- 1. <u>Quick Start Guide</u>
- 2. How to Schedule a Webex Meeting
- 3. How to Use Your Webex Meetings Personal Room
- 4. Join a Webex meeting from an email Invitation
- 5. Join and Attend a Meeting Using the Webex Mobile App

#### Links to Webex Help Center and Upcoming and Recorded Cisco Training Sessions

- Webex Meetings Help Center
- <u>Personal Conference or Audio Only Cisco Webex Meeting</u>
- <u>Register for Upcoming Live Webinar Classes</u>
- <u>Access Recorded Training Webinars</u>

## LinkedIn Learning Webex Training Videos

The following videos are accessible with a LinkedIn Learning license.

## in LEARNING

- <u>Configuring your Account and Software</u> 4m 11s
- Joining a Meeting 2m 26s
- <u>Scheduling a meeting 4m 14s</u>
- Starting and Instant Meeting 3m 42s
- <u>Receiving the Presenter Role</u> 3m 6s
- <u>Collaborating</u> 3m 40s
- <u>Recording and Reviewing Meetings</u> 3m 8s

## Link to Webex FAQ

EOHHS Intranet Webpage with Frequently Asked Questions and other training resources

#### Step by Step Guide to Join a Webex Conference Call

#### Webex – Join a Conference Call

This guide will walk you through the necessary steps to participate in a Webex conference call. You will be able to join the call and interact with others with voice or messaging.

**Requirements:** You will need to have a Webex meeting invitation which contains a Join Meeting link and an Access Code. You do not need to download the app.

#### Navigation:

Locate the Outlook meeting invitation; no need to take down the Meeting Number (access code)

#### Select the Join Meeting button

#### Join meeting

In your browser, scroll to the bottom and select **Join from your browser**. If you plan to use your computer audio, make sure to **Allow** a pop-up prompt that asks if Webex/browser can access your Microphone.

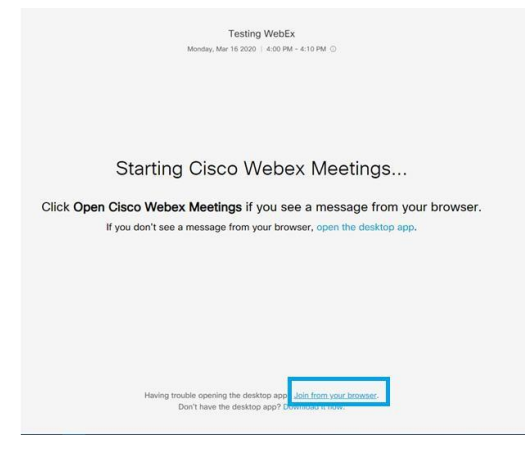

Enter your information (any email will be accepted) and then select Next

| Enter your information |  |
|------------------------|--|
| enter name here        |  |
| 123@aol.com            |  |
| Next                   |  |

## **Using Computer or Phone Audio**

Before selecting **Join Meeting**, determine if you will use computer audio or phone audio. Computer audio is usually easier, as long as your computer has a microphone built in (or connect a phone handset to your computer's headphone jack). If you are unsure about this, please follow the phone directions.

| Φ  | Using computer for audio |   | 0 |
|----|--------------------------|---|---|
| R  | Call me at +1 617-       | ~ |   |
| S  | Call in                  |   |   |
| ⊲× | Don't connect to audio   |   |   |

## **Computer Audio (Speaking and Listening)**

Ensure that your computer volume is unmuted and turned up. Selecting the **Audio** or **Video** button will turn on/off your microphone and camera (they are both on by default).

## Select Join Meeting

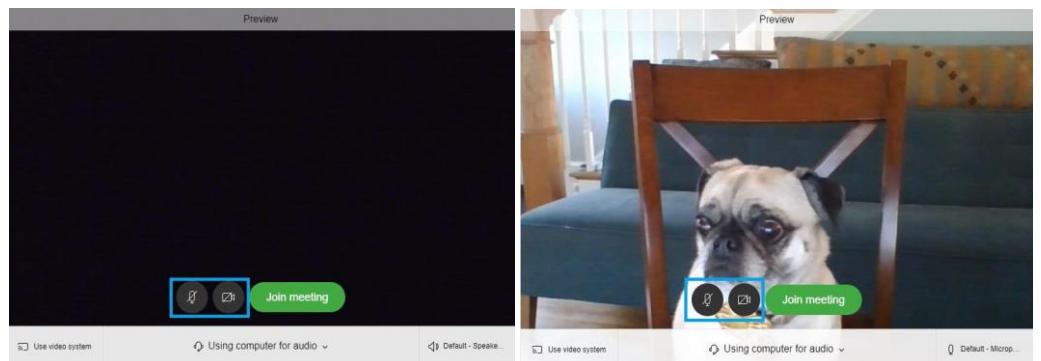

## Phone Audio (Speaking and Listening)

If you prefer to use your phone for the meeting audio, select the dropdown button for **Using computer for audio**.

1. Select **Call me** to enter your phone number and receive a call. After entering your number in, select the **Join Meeting** button. You will receive a call; press 1 to be connected into the Webex when prompted.

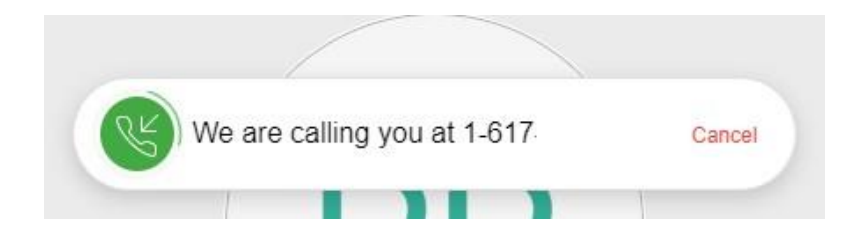

2. Selecting **Call in** takes longer. If you prefer, select **Call in** and then select **Join Meeting**. You will be presented with the below; **Call in**, enter the **US Toll Free** number, then enter the **Access code** and **Attendee ID**.

|                 | Call in         | × |
|-----------------|-----------------|---|
| 1. Call         |                 |   |
| US Toll         |                 |   |
| +1-203-607-056  | 54              |   |
| US Toll Free    |                 |   |
| +1-866-692-358  | 30              |   |
| Show all global | call-in numbers |   |
| 2. Enter        |                 |   |
| Access code     | 644 765 708 #   |   |
| Attendee ID     | 57 #            |   |
|                 |                 |   |

## **During the Call**

During the call, hover over the buttons on the bottom center of the screen. You can mute/unmute your audio and turn on/off your camera. You can see a list of call participants. Lastly, you can see a video preview of your current camera settings on the bottom right side.

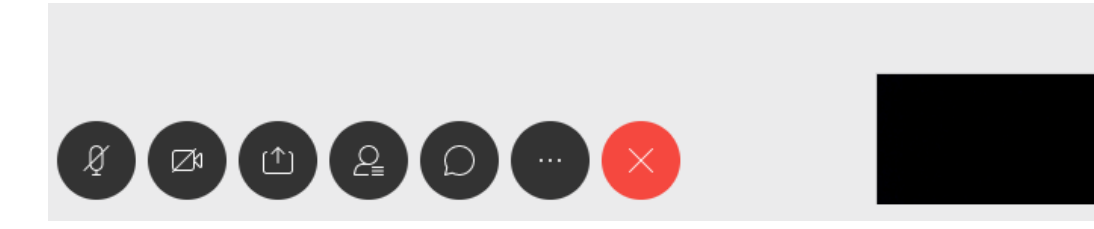

A helpful button to utilize is **Chat with All**, which displays a sidebar to the meeting

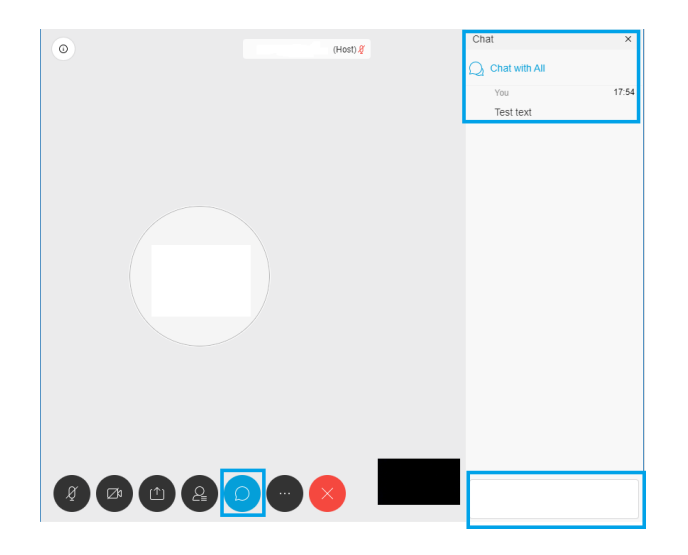

To leave the meeting, select the **Red X** button